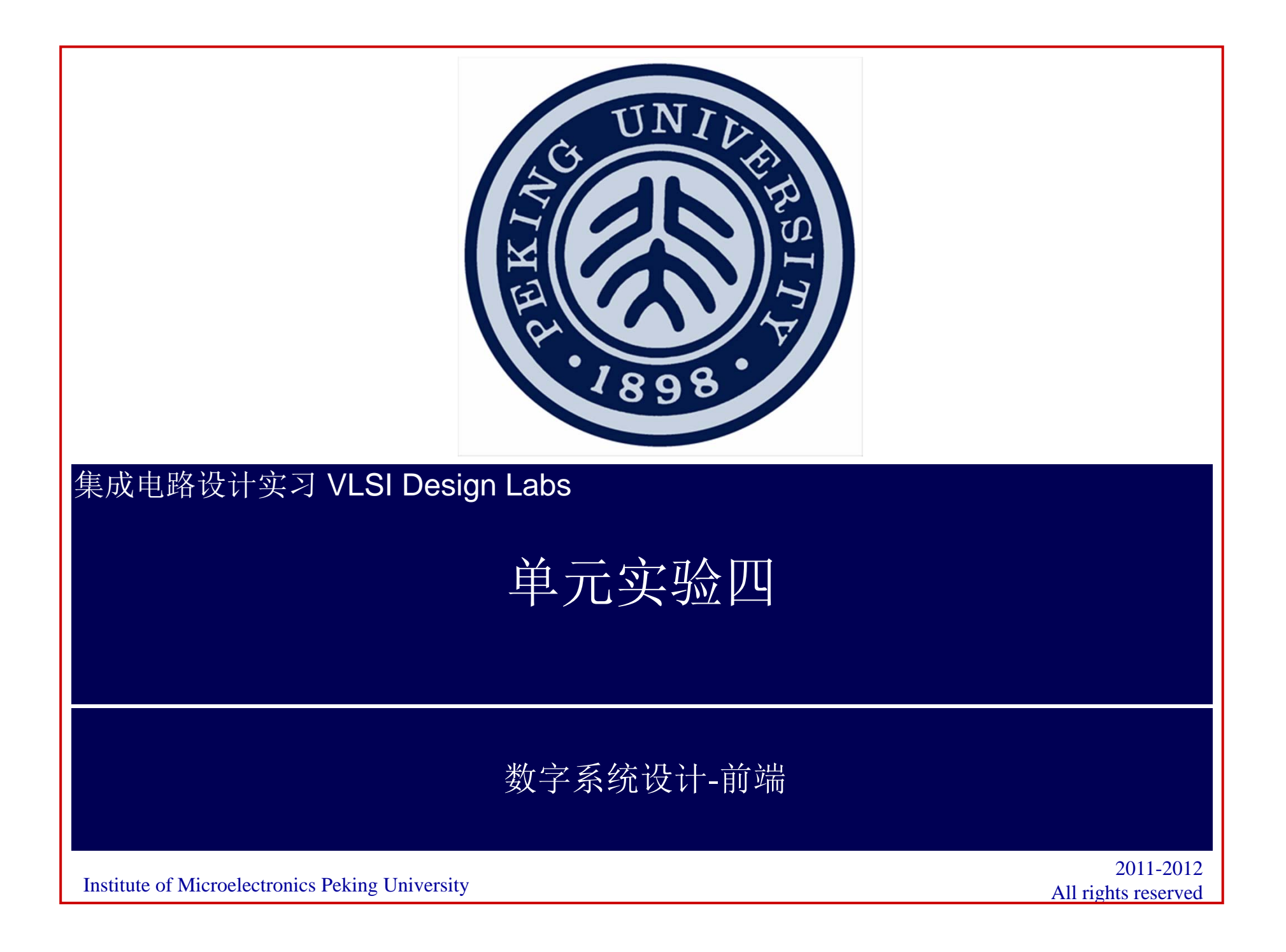

### 实验目的及时间安排

- ●掌握数字系统的半定制设计方法
- ●完成16位加法器的RTL级电路设计和仿真
- ●完成16位加法器的门级电路设计和仿真
- ●完成逻辑综合
- ●设计时间:1次课
- ●设计数据和上机指导在lab4.tar文件中

#### 内容安排

- ●前端设计:RTL逻辑仿真、逻辑综合、门级网表仿真
- ●后端设计: 自动布局布线和版图验证
- ●标准单元库: SMIC 0.35um工艺库,库文件已经放在实验的lib文件夹中,为数字半定制设计中使用的SMIC 0.35um工艺标准单元库,包括支持逻辑仿真、逻辑综合、自动布局布线和版图验证的设计文件
- ●本实验使用Cadence公司的EDA工具完成

#### 实验过程

- ●在登陆根目录下解压lab4.tar文件,进入产生的lab4目录,分别在 仿真sim、综合syn、布局布线layout和版图验证lvs目录下完成本 单元的实验内容,其余文件夹为仿真、综合相应库文件目录
- ●分别完成16位加法器的RTL级和门级设计,理解不同设计方法的 特点
- ●对完成的设计进行逻辑仿真验证功能的正确性
- ●对验证正确的设计进行逻辑综合,观察不同约束条件下,综合器 生成的不同设计
- ●对综合后的门级网表进行逻辑仿真,验证其正确性,并观察其门级时序
- ●输出RTL设计的门级网表用于后端设计

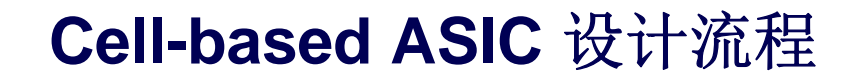

#### ●基于标准单元的半定制设计流程

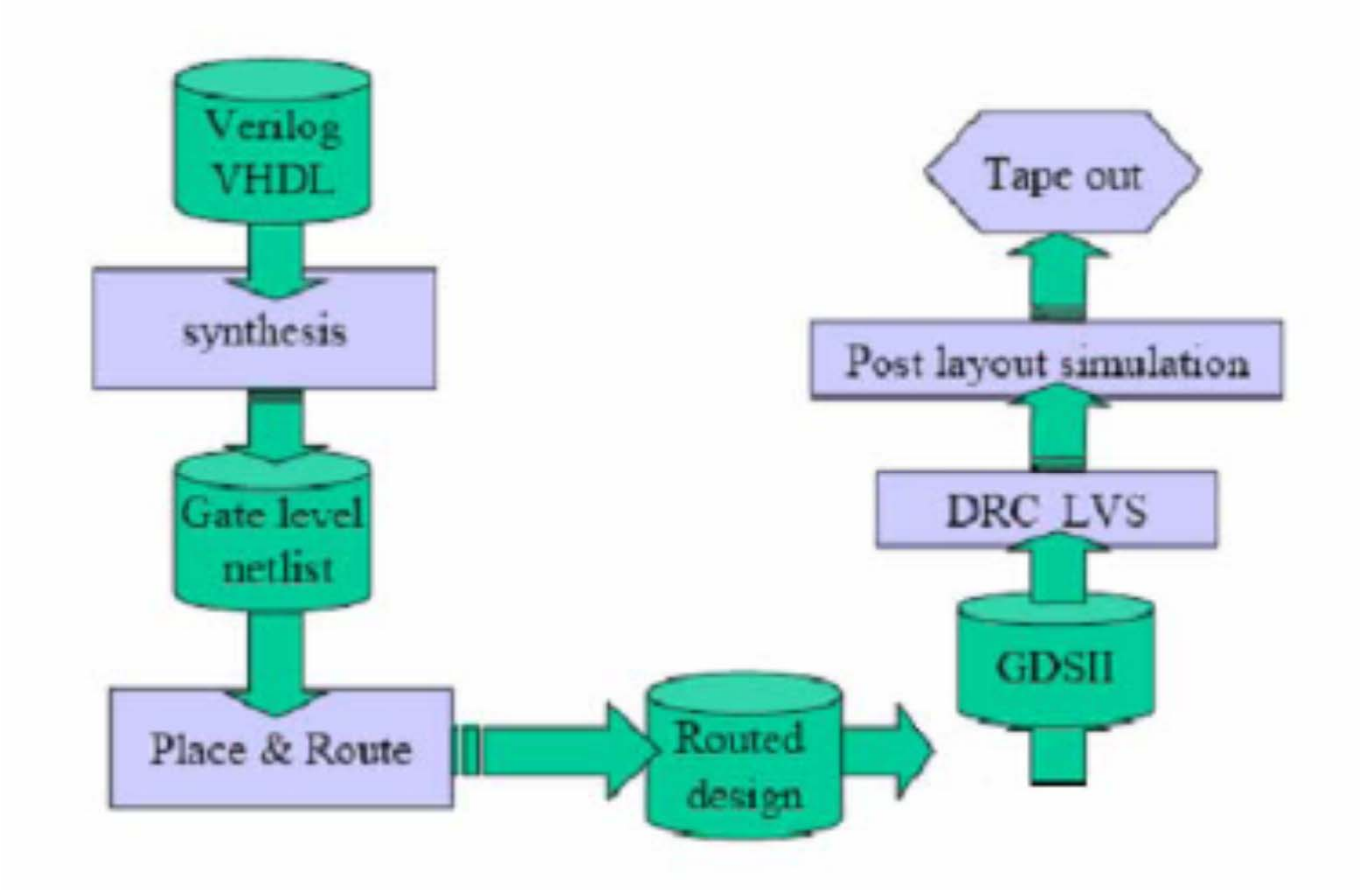

#### 前端设计1——16bit加法器的RTL设计

- ●设计要求:电路完成带进位的2个16位 二进制数的加法操作,输出16位的'和 信号'以及1位的'进位输出信号' Data\_A
- ●端口定义如下表
- ●用硬件描述语言进行设计输入,<mark>推荐使</mark>用verilog语言

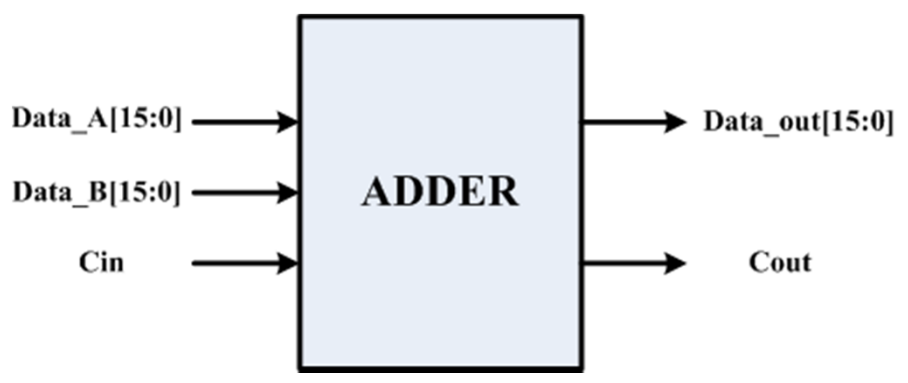

●完成RTL级仿真,逻辑综合和门级仿真

| 端口名↩      | 位宽: 单位 bitℯ | 说明↩      | ÷ |
|-----------|-------------|----------|---|
| Data_a₽   | 16₽         | 加法器数据输入。 | ÷ |
| Data b₽   | 16₽         | 加法器数据输入。 | ÷ |
| Cin⊷      | 1.0         | 加法器进位输入。 | ÷ |
| Data_out₽ | 16₽         | 加法器数据输出↔ | ÷ |
| Coute     | 10          | 加法器进位输出⊷ | ÷ |

## 前端设计1 ——文件管理

# Iab4

- ●src: verilog源文件
- ●sim: 仿真工作目录
- ●syn: 逻辑综合目录
- ●layout: 后端版图工作目录
- ●netlist: 综合得到的网表文件
- ●lib: 库文件目录
- ●lvs: 版图验证目录

●lef: 后端库目录

### RTL设计——第一步:逻辑仿真

- 在根目录下键入> cds3
- 进入lab4/src目录
- 在src目录下,编写16位加法器设计文件adder.v以及 测试文件adder\_tb.v,本实验测试文件已经给出,不需要编写了
- 进入lab4/sim目录,编写run.f,内容如下:

```
../src/adder.v
```

```
../src/adder_tb.v
```

```
-y和 -v命令是包含单元库的命令
```

本实验已经给出run.f文件,大家只需要打开看看,

读懂里面命令的意思

### **RTL**设计——第一步:逻辑仿真

- ●对完成的verilog设计进行逻辑仿真,验证语法及设计的逻辑功能
- ●使用Cadence公司的VerilogXL仿真器
- ●在当前目录下,在命令窗口启动Verilog-XL仿真器,进行仿真
- ●输入 verilog -f run.f 命令

#### RTL设计——第一步: 波形观察

- 观察波形需要在测试文件中开启波形记录的命令,大家可以打开 测试文件看看: \$shm\_open
- 目录:在当前目录lab4/sim下
- 命令行键入: simvision & 命令, 启动波形观察工具

| 🗖 Design Browser 1 – SimVision 👘 🗆              | Design Browser 1 – SimVision                  |
|-------------------------------------------------|-----------------------------------------------|
| Eile Edit View Select Explore Windows Help      | Eile Edit View Select Explore Windows Help    |
| New 🧹 🥒 🖉 🐨 🖬 🖬                                 | 🐨 🗳 🌮 🖂 🙏 🛍 🖄 🗶 🤌                             |
| <u>Open Database</u> Ctrl+o × ⊙ Name ▼          | Design Browser × (0) Name +                   |
| Open Simulation                                 | Browse: 👩 All Available Data 🚽 📷 Options   🐼  |
| Close Database/Simulation                       |                                               |
| Export                                          |                                               |
|                                                 | Copen Database                                |
| Create Database                                 | Directory: /export/home/student/lab4/sim - 1  |
| Rename Database Files                           | Adder test sha                                |
|                                                 |                                               |
| Source Command Script                           |                                               |
| Save command Script                             |                                               |
| Rename Window                                   |                                               |
| Close Window Ctrl+Shift+W                       | 5                                             |
| Exit SimVision                                  | File name: Open                               |
|                                                 |                                               |
|                                                 | Files of type: Transition Files (".tm) Cancel |
|                                                 |                                               |
|                                                 |                                               |
| Leaf Filter: *                                  | Leaf Filter:                                  |
| Show contents: In the signal list area          | Show contents: In the signal list area V      |
|                                                 |                                               |
| Open an SST database         0 objects selected | 0 objects selected                            |

Institute of Microelectronics, Peking University Copyright © 2011-2012 集成电路设计实习一单元实验四 数字系统设计

Page 10

### RTL设计——第一步: 波形观察

| Design Browser                               | 1 – SimVision               |
|----------------------------------------------|-----------------------------|
| <u>Eile Edit View Select Explore Windows</u> | Help                        |
| 1 🐨 ở ở 🛛 🗠 🐇 🖻 🛍 🗙 🥖                        | 🐝 - T, 💠 Send To: 🔯 🧱 🖹 🏭 🔜 |
| Design Browser 🗙 🕢                           | Name -                      |
| Browse: 🔵 All Available Data 🚽 📖 Options 🔯   | 4월 Cin<br>4월 Cout           |
| 🖃 🍙 adder_test 🕅 🙀                           | 🖏 Data_a(15:0)              |
| 🗈 🔲 adder tb                                 | • Data_b[15:0]              |
| adder_tb 37                                  | <b>%⊡</b> Data_out[15:0]    |
| Select Deep                                  |                             |
| Сору                                         |                             |
| Browse from here                             |                             |
| Search from here                             |                             |
| Scroll to parent                             |                             |
| Send to Waveform Window                      |                             |
| Send to Source Browser                       |                             |
| Send to Schematic Tracer                     |                             |
| Send to new                                  |                             |
| Explode                                      |                             |
| Lock/Unlock Scope                            |                             |
| Leaf Filter: *                               |                             |
| Show contents: In the signal list area -     | KIK                         |
| Chow Contents. In the signal list area +     |                             |
| 8                                            | 1 object selected           |

#### ●观察波形,验证仿真结果,通过波形检查器检测逻辑结果

Institute of Microelectronics, Peking University Copyright © 2011-2012 集成电路设计实习一单元实验四 数字系统设计

### 通过波形检查逻辑功能

| -                                       | Same 15     | lane -              | Wavefo      | em 1 - SimVision                         |                         |            |                 |                                       | 181                 |    |
|-----------------------------------------|-------------|---------------------|-------------|------------------------------------------|-------------------------|------------|-----------------|---------------------------------------|---------------------|----|
| is the New reflect                      | LORDS X44   | 20/45               |             |                                          |                         |            |                 |                                       | 134                 | P. |
| • • • × •                               | i B X       | 17 18 %   W         | R 9 0,      | 10 De 10 2                               |                         | + <b>6</b> | B · ft ·        | • • • • • • • • • • • • • • • • • • • | O WE                | 1  |
| ands Names                              |             | tesch Tiese Mader + | 1           | 4.5                                      |                         |            |                 |                                       |                     |    |
| THE IN 1 + 23 12                        | 2/14 ± 65.  | 17.75               |             |                                          |                         | Titel P    | tange: 1:38.07/ | n = 6                                 | AQQ                 | 2  |
| Balidite - 0                            |             | Contraction of the  |             |                                          |                         |            |                 |                                       |                     | Γ  |
| inor-basekier = 201204                  | . Inclusion |                     | THE         | - 25 C.0rd                               | fire                    | Million V  | lan-            | lane a                                | lanter.             |    |
| 10000                                   | CU19/-      | a the last          | - Pole      | 2010 1001                                | pera .                  | punt .     |                 |                                       | 200                 | 1  |
|                                         | 1           |                     |             |                                          |                         |            |                 |                                       |                     |    |
| Here All                                | 1           |                     |             |                                          |                         |            |                 |                                       |                     | l  |
| AT1                                     | č.          | nanc                |             |                                          | P P P                   |            |                 |                                       |                     |    |
| AD                                      | 1           | TOTOTOTOT           | mannan      | nnnnnnn                                  | n n n n n n n           | ninnin     | inanan          | nnnn                                  | mnnnn               | L  |
| -a. epis-a                              | -tarrasi    | TO DATE DATE        | STED GEBORE | CONCERNMENT OF                           | BEDGGAREDI              | in an an   | manaaa          | and the                               | mmm                 | L  |
|                                         | 1           |                     |             |                                          |                         |            |                 |                                       |                     |    |
| 4 914                                   | 1           |                     |             |                                          |                         |            |                 |                                       |                     |    |
| - · · · · · · · · · · · · · · · · · · · | 1           |                     |             |                                          |                         |            |                 |                                       |                     | L  |
| - en añ 2                               | 1           |                     |             |                                          |                         |            |                 |                                       |                     |    |
| - ettil                                 | 1           |                     |             |                                          |                         |            |                 |                                       |                     |    |
|                                         | 1           |                     |             |                                          |                         |            |                 |                                       |                     |    |
|                                         | i.          |                     |             |                                          |                         |            |                 |                                       |                     |    |
|                                         |             |                     |             |                                          |                         |            |                 |                                       | _                   |    |
| - CHE1                                  | 1           |                     |             |                                          |                         |            |                 |                                       |                     |    |
|                                         | 4           |                     |             |                                          |                         |            |                 |                                       | 1                   | l  |
| 64                                      | 9           |                     |             |                                          |                         |            |                 |                                       |                     |    |
|                                         | 0           |                     |             |                                          |                         |            |                 |                                       |                     | l  |
|                                         | 1           |                     |             |                                          | <u>کست</u> الد          |            |                 |                                       |                     |    |
|                                         | 1           |                     |             |                                          |                         |            |                 |                                       |                     |    |
|                                         | 0           | nnnnn               | mananu      | uuunnun                                  | uuuuuu                  |            |                 |                                       | որորու              |    |
| - G                                     |             |                     |             |                                          |                         |            |                 |                                       |                     |    |
|                                         | l'anne      |                     |             |                                          |                         |            |                 |                                       |                     |    |
| - বাহৰ                                  | -100000000  | TIMOTO VITANT       |             | an an an an an an an an an an an an an a | TAXY PROPERTY           |            | WINGTON         |                                       | TOTALO              | μ  |
| 12                                      | 5 12        | E.C.                | 10.000      | ACCULATION DEVICE                        | PERCENTRAL PROPERTY AND | POTTO      | Di con          | TAXABLE IN COMP.                      | Territoria and      | 10 |
| 1                                       |             |                     |             |                                          |                         |            |                 |                                       | D aligned a same in |    |

Institute of Microelectronics, Peking University Copyright © 2011-2012 集成电路设计实习一单元实验四 数字系统设计

### RTL设计——第二步:逻辑综合

### ●综合单元库: simc 0.35um工艺

●对于逻辑仿真验证正确的RTL级加法器代码,进行逻辑综合, 将其映射到标准单元库,生成门级网表

●重新打开一个命令窗口,在根目录下键入> soc52

●进入lab4/syn目录,其中的my.tcl文件为综合命令的脚本文件,本实验已 经给出,大家打开阅读,可以根据需要修改;

●smic35os142\_typ.lib文件(已经放置到实验目录的1ib文件 夹中)是单元库的逻辑综合模型,3.3v电压,typical工艺 corner;

●在syn路径下,键入 >rc 命令启动RTL Compiler综合器;

- ●在命令窗口中输入> source my.tcl 启动其中的综合命令。
- ●下面给出my.tcl中综合命令的说明:

#### 逻辑综合: 读入单元库

- Shell命令中使用的是tcl语法,根据提供的my.tcl中的例子,可以写出自己的tcl命令
- 利用set\_attribute lib\_search\_path <full\_path\_of\_technology\_library\_directory> / 指定综 合用的库文件目录。
- 利用set\_attribute library <technology\_library> 来指 定综合的库文件
- (利用文本编辑器打开库文件1ib,观察文件中的内容,了) 解库中的单元种类,熟悉综合库的结构)
- 逻辑综合就是要把RTL设计映射到该标准单元库中

#### 逻辑综合:读入RTL设计

- 利用set\_attribute hdl\_search\_path <full\_path\_of\_technology\_library\_directory> / 指定设 计的源代码文件目录。
- 利用read\_hd1 <hd1\_file\_names>读入16位加法器的RTL设计 文件。
- 进行时序约束之前用elaborate 〈top\_level\_design\_name〉 将顶层设计转换为与工艺无关的逻辑拓扑。

#### 逻辑综合:时序约束

- 参考tcl文件,对加法器设计施加约束条件,以便在逻辑综合 过程中产生满足设计要求的门级设计
- 可以先将16位加法器的时序约束设为15ns,即要求逻辑综合生成一个在15ns内可以完成16位加法的设计。需要添加虚拟时钟: define\_clock - name clk - period 15000 (系统默认的时间单位为ps)
- (时钟周期减去input delay和output delay就是要求综合器 完成的设计的关键路径延迟时间约束)

定义输入输出外部延时:

external\_delay -clock clk - input <specify\_input\_external\_delay\_on\_clock>
external\_delay -clock clk - output <specify\_output\_external\_delay\_on\_clock>

#### ● 采用命令: synthesize - to\_mapped 进行综合。

#### ● 综合成功后需要查看综合的结果报告。

#### 逻辑综合:综合结果报告

- 逻辑综合完成后,采用tcl命令,生成综合器对完成的设 计报告。
- 报告包括时序,面积等,重点观察时序报告,考察生成的 设计的速度
- 采用命令:

report timing > <specify\_timing\_report\_file\_name>
report area > <specify\_area\_report\_file\_name>
生成时序及面积报告。

● 察看设计的关键路径

#### 逻辑综合:严格约束

- 人时序报告中可以发现,由于施加的设计约束时钟周期比较宽松,为15ns,生成的设计有较大的富余,即报告中slack为正
- 重新进行构建设计,收紧设计约束条件中的时钟周期,进行逻辑优化,可以发现随着时序约束的严格,综合器进行优化的时间增加
- 察看设计报告,观察时序报告中的slack情况,并观察面积较之前的变化
- 通常情况下,为了获得更快的设计,需要更大的面积
- 直到slack为负值,说明生成的设计已经达到优化的极限

#### 逻辑综合:输出网表

● 采用命令

#### write -mapped > <specify\_netlist\_name> 导出网表。

- 观察生成的网表,可以发现由于RTL Compiler综合器中采用的是串行加法器的算法,综合后的设计为一个16位的串行加法器
- 另外write\_sdc > <specify\_constraint\_name>命令是到 处约束条件,在后端版图时用到

### RTL设计——第三步: 门级网表仿真

- 对逻辑综合器生成的门级16位加法器的网表进行逻辑仿真
- 使用RTL仿真中相同的testbench文件对门级网表进行门级 仿真(注意要修改run.f中的读入verilog文件的命令)
- 仿真过程中需要用到标准单元库中的仿真模型,在run.f 文件中指定(-y和-v命令,已经给出)
- 比较门级仿真和RTL级仿真的波形的变化
- 采用零延迟和单位延迟(run.f中的+delay\_mode\_unit命
   令,去掉前面的注释符号来开启)模式分别进行仿真,并
   通过观察仿真结果

### 前端设计2——16位加法器的门级设计

- 设计要求: 同RTL设计要求
- 利用标准单元库中的1bit全加器单元ad01d1构建一个16位 加法器的门级设计
- 库文件路径: /net/server1/software/smic/smic35/snpsLibs/smic35/ v1.0/verilog/smic35os142/zero//ad01d1.v
- 端口: module ad01d1(A, B, CI, S, CO)
- 写代码时直接调用该模块, 仿真时run.f中的-y命令已经 包含该库文件, 不用另外读入
- 加法器采用串行结构
- 完成门级仿真,逻辑综合

#### 门级设计——第一步:设计输入

#### ● 调用标准单元库中的加法器,构建4bit加法器

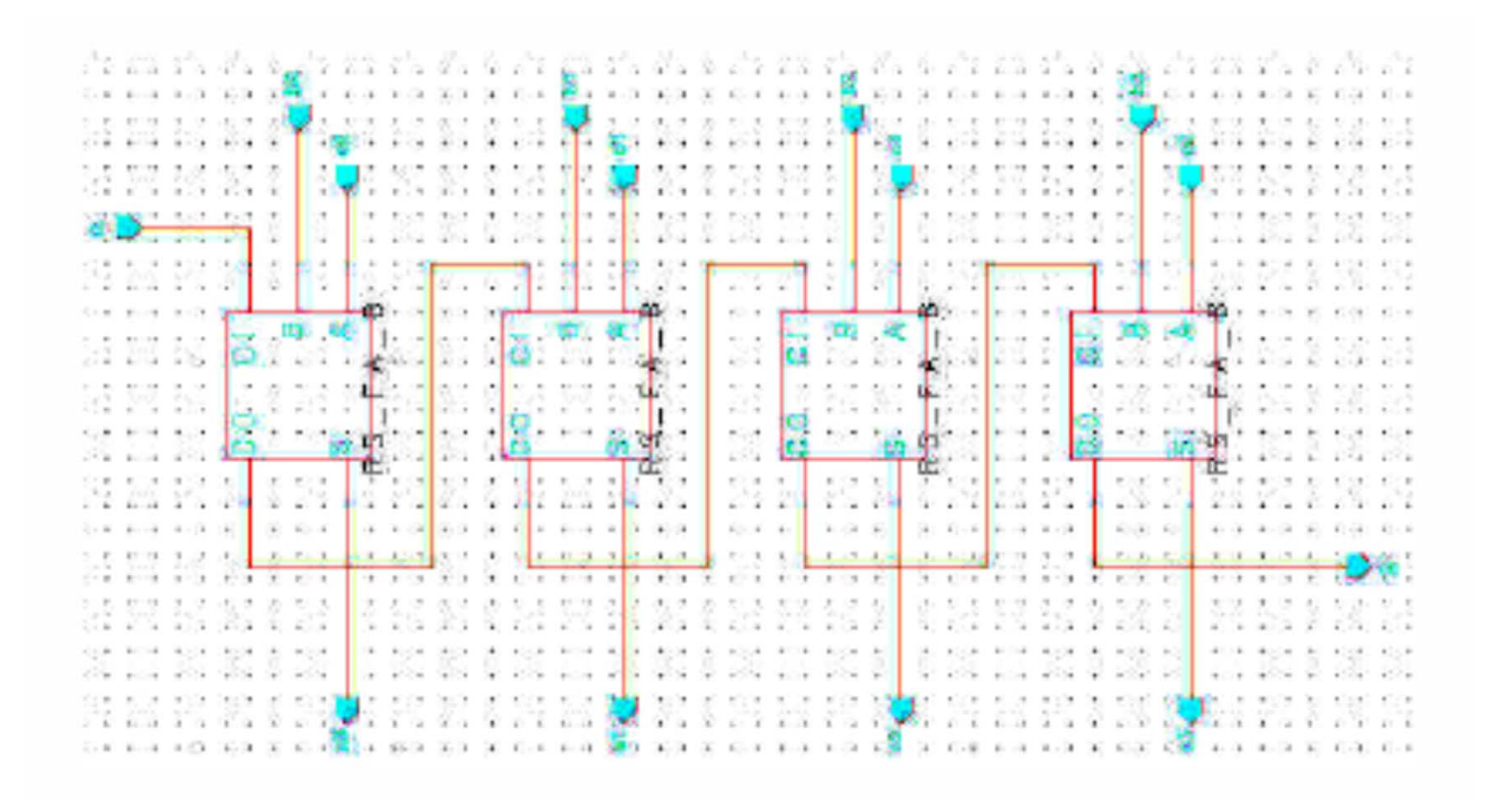

Institute of Microelectronics, Peking University Copyright © 2011-2012 集成电路设计实习一单元实验四 数字系统设计

### 16位加法器

### ● 实例化4bit加法器,组成16bit串行加法器

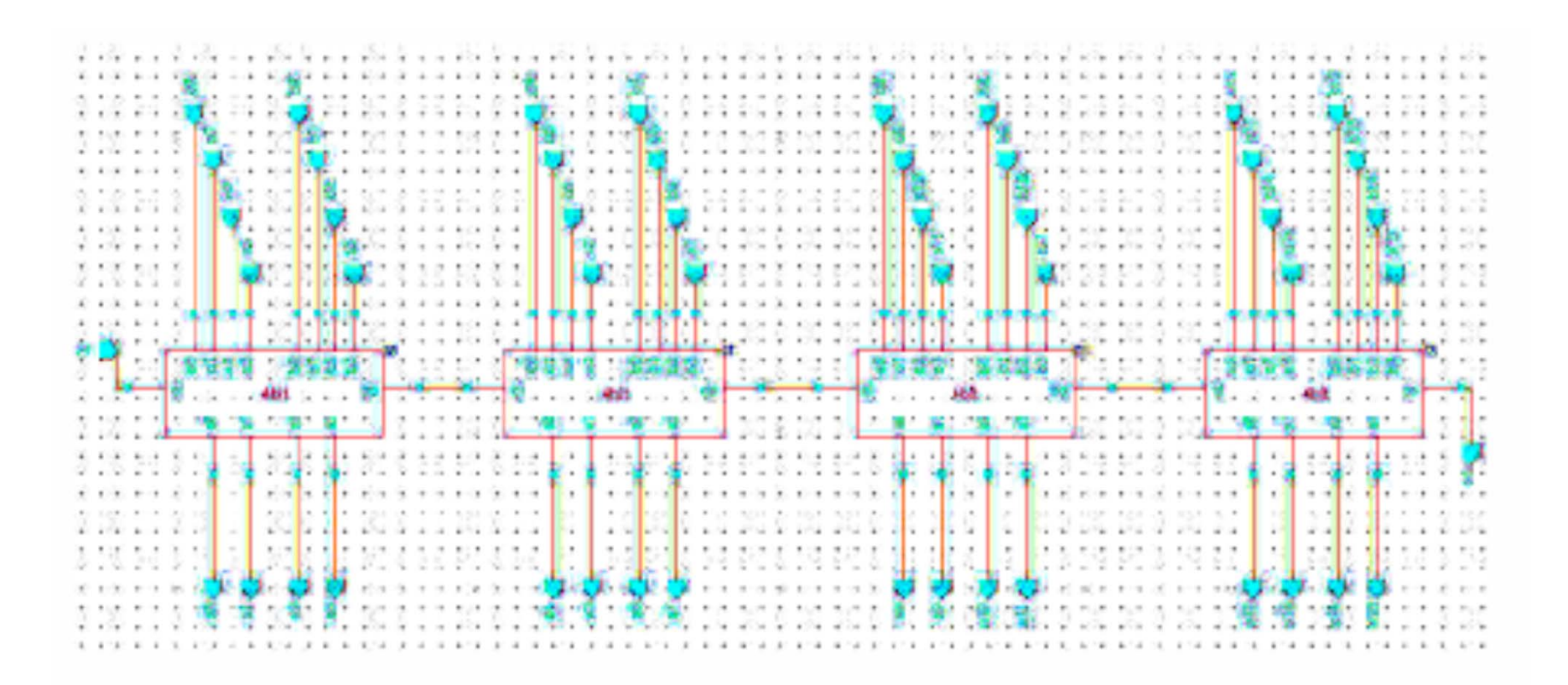

集成电路设计实习一单元实验四 数字系统设计

#### 门级设计——第二步:逻辑仿真

● 将完成的加法器的门级设计,利用前面RTL设计中的 testbench,结合仿真库文件,进行逻辑仿真

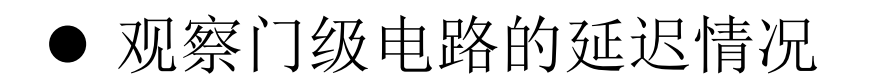

#### 门级设计——第三步:逻辑综合

- 将完成的加法器的门级设计,读入综合器,进行逻辑综合
- 该过程的目的是通过综合器观察准确的延迟信息,以及观察综合器对层次化的设计的优化情况
- 首先将时序约束设为15ns,进行逻辑综合,观察生成的设计的时序报告,以及关键路径延迟,可以清楚的看出其关键路径是由串行的进位链组成
- 比较综合器报出的延迟信息同仿真的延迟结果,解释哪个 更加准确
- 观察面积报告中的信息,并在1ib文件中查到单元的面积 信息,看到二者之间的关系

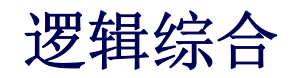

- 将时序约束收紧,重新进行逻辑综合,观察生成的设计的 时序报告,以及关键路径延迟,并观察4个串行4位加法器 内部的电路结构
- 可以看出,由于时序约束收紧,综合器对4位加法器进行 了逻辑优化,使用了并行加法算法
- 4个顶层加法器的串连结构并未改变
- 观察时序报告,面积报告,并同之前的综合结果进行比较

### 半定制设计总结——16比特加法器前端设计

- 设计要求
- 端口定义、功能分析
- 基于HDL的RTL级和门级电路设计
- 功能仿真
- 逻辑综合——将HDL代码转换为基于标准单元库的门级网表
- 综合后仿真